★ご注文に関してご不明な低かお聞い合わせは[メール] Nuccop-text@sings.jpまでご連絡ください。 お問告せの得は、必ず「学師」に名言[運絡形]を包載ください。 ※入別層違いでお問い合せの得味、[①名前、②予部P手、②予約音号、③船便音号、⑤に許、⑥ご本人携帯音号、③組合員音号」をご記載くだ

| 教科書オンライン予約注文から | 探す |             |  |
|----------------|----|-------------|--|
| ■ 所属学部から探す     | ~  |             |  |
| 館曜日・時間の一覧から探す  | ~  |             |  |
| ■ 詳細検索         | ~  |             |  |
|                |    |             |  |
|                |    |             |  |
| ■ お知らせ         |    | ● テセフト3 荷情報 |  |
| ■ お知らせ         |    | ● テキスト入荷情報  |  |

①教科書WEBサイトのトップ画面にある「教科書検索」の青色または赤色のタブから教科書を 検索してください。

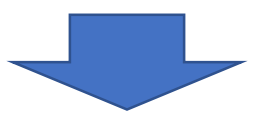

| (前へ)                                           |              | 次へ >        |                       |
|------------------------------------------------|--------------|-------------|-----------------------|
| 科目名 / 担当<br>No. / 書名                           |              | 追加          |                       |
| 有機立体化学 / 植田 光洋<br>269 / ボルハルト・ショアー現代有機化学 上 第8版 |              |             |                       |
| 出版社/化学同人                                       |              | 単価(税込)7.180 | $\mathbf{X}$          |
| 10日7 (夏田一ド / B302520001                        | 1 9700 / 21+ |             |                       |
| (1年)<br>植物生理学 / 竹田 東美                          |              |             |                       |
| 196/植物生理学概論改訂版                                 |              |             |                       |
| 血液性/培療施<br>区分/ (クラス/<br>)                      | 時限 / 月1      | 半價(稅込)3,850 | の検索した教科書リストが          |
| 後葉コード / 8301610000                             |              |             |                       |
| マネジメント特殊講義 / 辻 幸恵                              |              |             | 購入する教科書に√チェ           |
| 171 / 持続可能な社会のマーケティング                          |              |             |                       |
| 当該社/端級野會講<br>区分/   クラス/                        | 時以 / 月1      | 单语(积选)2,970 | を入れ、リストに追加」し          |
| (注意二一ド / 8103020001<br>(注意)                    |              |             | ✓+ <sup>*</sup> → / × |
| 毒性学A / 西村 和彦                                   |              |             |                       |
| 266 / 歌匠毒性学                                    |              |             |                       |
| 当日社 / 近代当日<br>区分 /   クラス /                     | 時限 / 月1      | 单值(积达)5.720 |                       |
| 後華コード / 8300190001<br>信令                       |              |             | /                     |
| スクール・ソーシャルワーク概論 / 山野 則子                        |              |             |                       |
| 238 / よくわかるスクールソーシャルワーク第2版                     |              |             |                       |
| 出版社 / ミネルウ* 7番沢<br>区会 /   クラス /                | 神臣 / 月1      | 半值(积益)3,080 |                       |
| 近輩コード / 8402060001                             |              |             |                       |
| 回车<br>林林八朝天帝曰 / 孙莽 四体                          |              |             |                       |
| 51557781上手目/ 3188 7918<br>213 / 基礎化学工学         |              |             |                       |
| and the first of the second                    |              | 1           |                       |

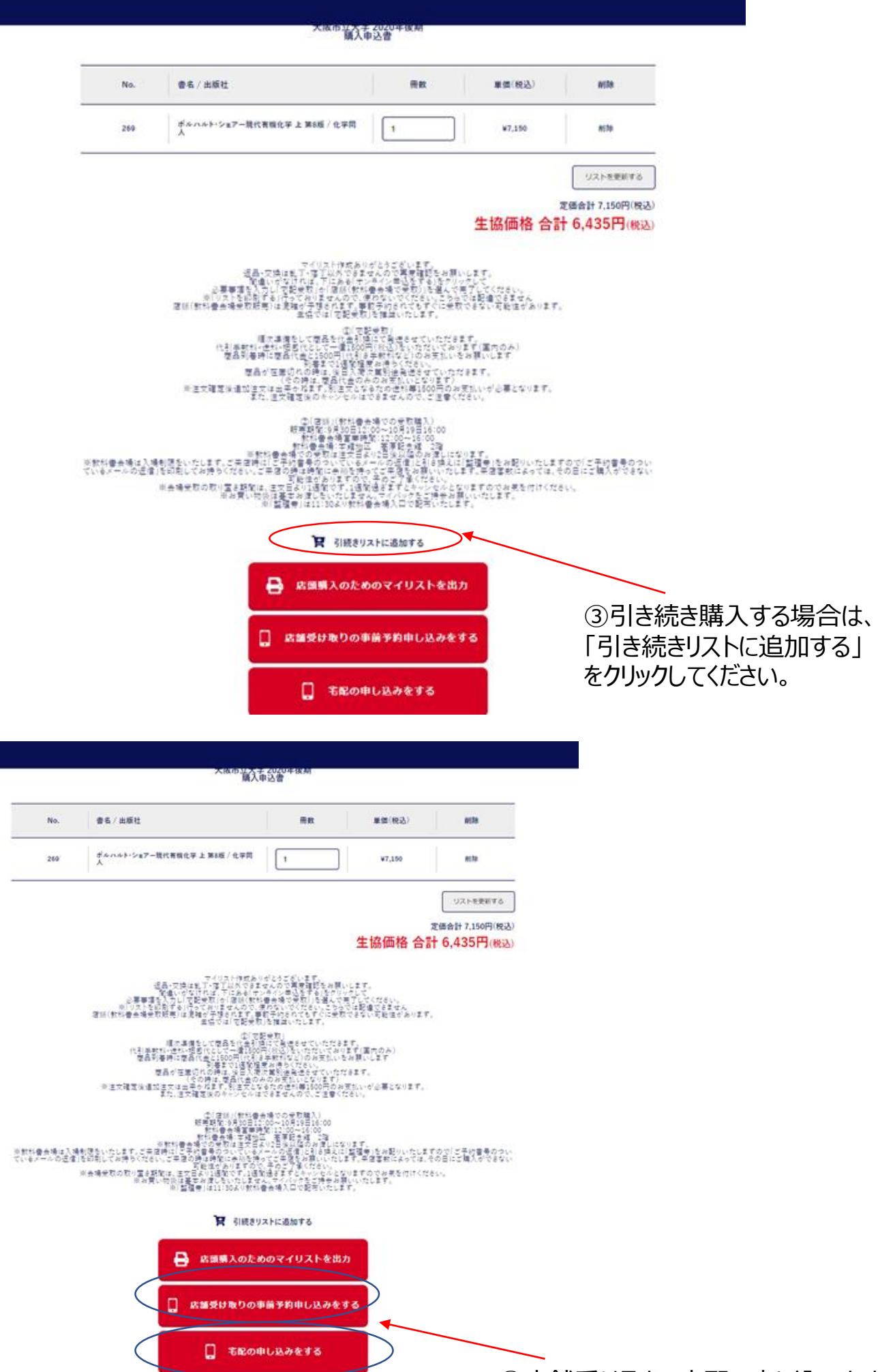

④店舗受け取り、宅配の申し込みをする。

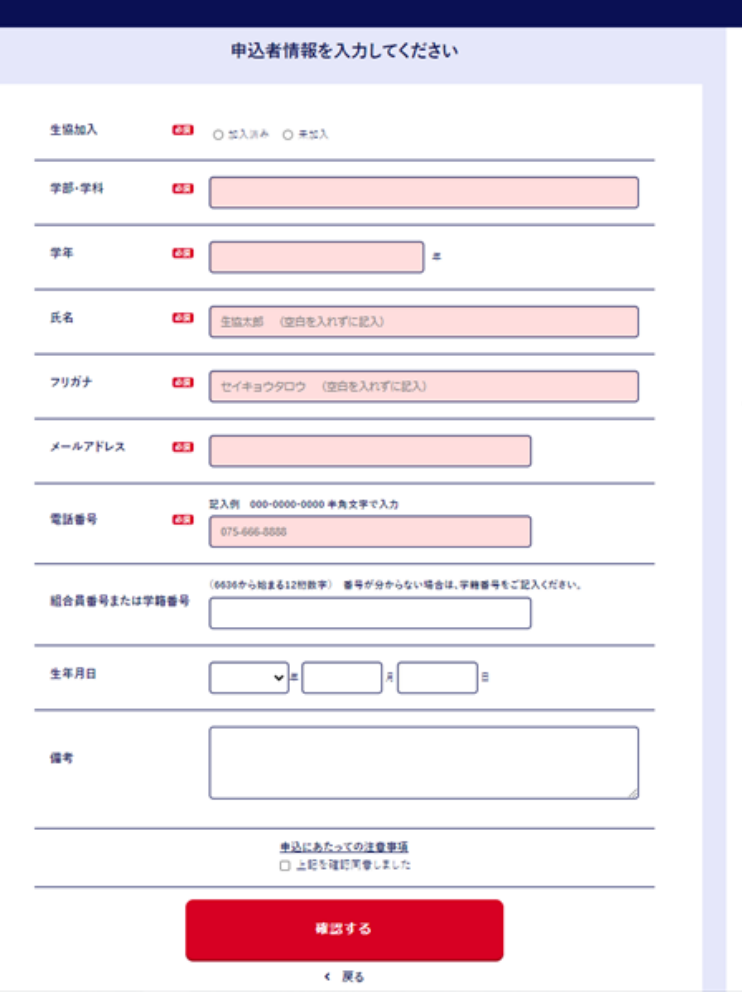

## 【店舗受け取りを選択の方】 ⑤必要項目を入力してください。

| 学年 65          | #                                                                                                    |                            |
|----------------|----------------------------------------------------------------------------------------------------|----------------------------|
| 氏名 65          | 主協大部(空白を入れずに記入)                                                                                                    |                            |
| フリガナ 🔠         | セイキョウタロウ (空白を入れずに起入)                                                                                                    |                            |
| メールアドレス 🚳      |                                                                                                    |                            |
| 電話番号 65        | 記入例 000-0000 半角文字で入力<br>075-666-8588                                                                                                    |                            |
| 総合員番号または学籍番号   | (6636から始まる12約数平) 毎年が分からない場合は、平時毎号をご記入ください。                                                                                                    |                            |
| 生年月日           |                                                                                                    |                            |
|                | (戊人字考定年 0000-000 持支字で入力)<br>マ (戊人字考定 0000-000 時(12)人前 000-000<br>マ (戊二 12)人子 (戊二 12)人子 (戊二 12)((□))((□))((□))((□))((□))((□))((□))(( |                            |
| お届け先 <b>63</b> | 田和1(専町村曽地) (記入例 大阪市辺川区西支帯270-2)     市町村都地     地     市町村都地     電灯2(贈物者・号集) (記入例 グリーンハイツ新大阪201号集)     地約名・号面                                                                                                    | 【宅配を選択<br>⑤必要項目を<br>※住所は番切 |
| (2月            | <u> </u>                                                                                                    | ※現金支<br>〜 備考欄に「<br>ご入力くだ   |

【宅配を選択の方】 ⑤必要項目を入力してください。 ※住所は番地までもれなく入力ください。

※現金支払いをご希望の方は、 備考欄に「現金支払い希望」と ご入力ください。

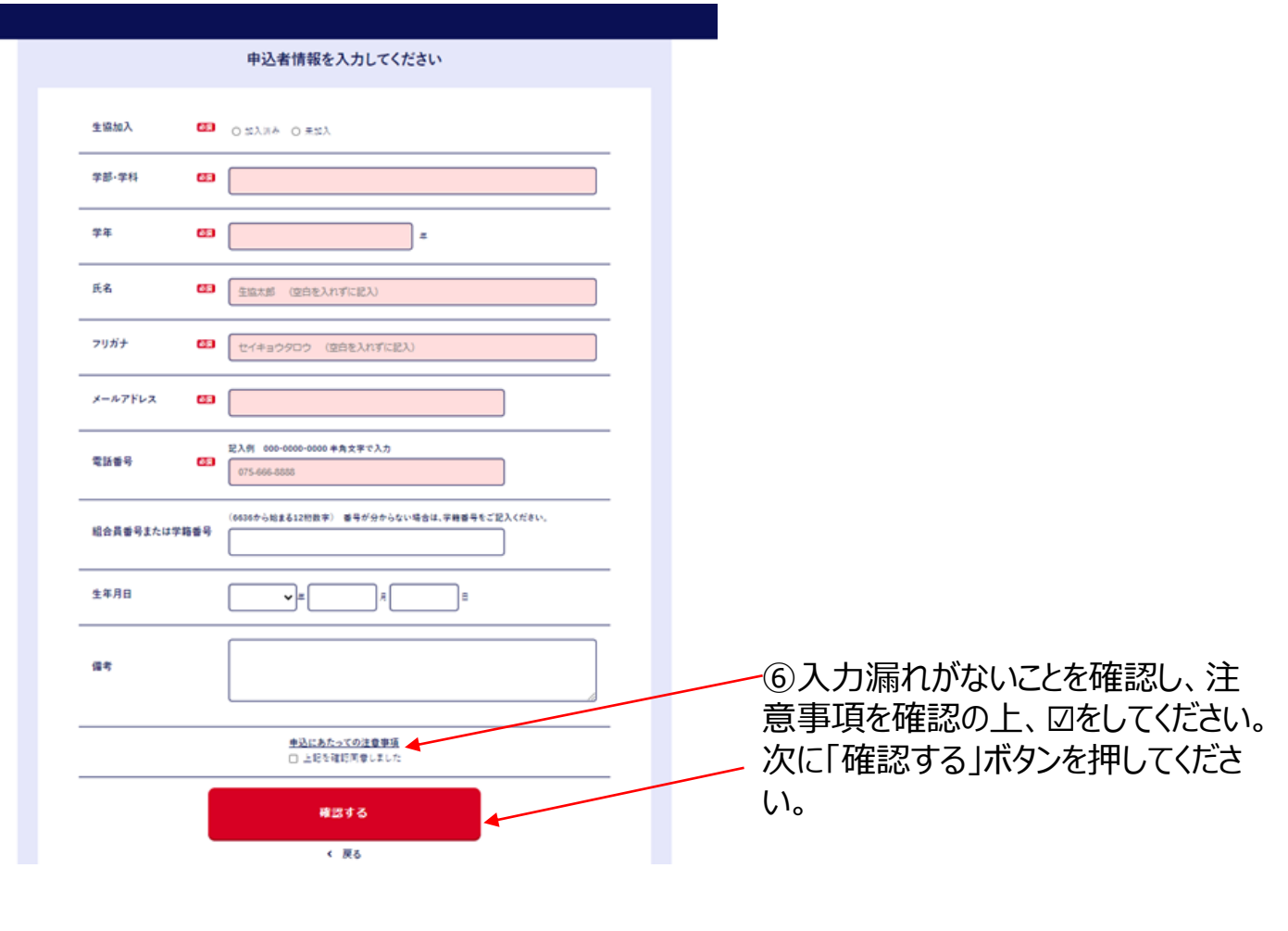

## 注意!まだ注文は確定していません。 下記の手続き後予約は確定します。

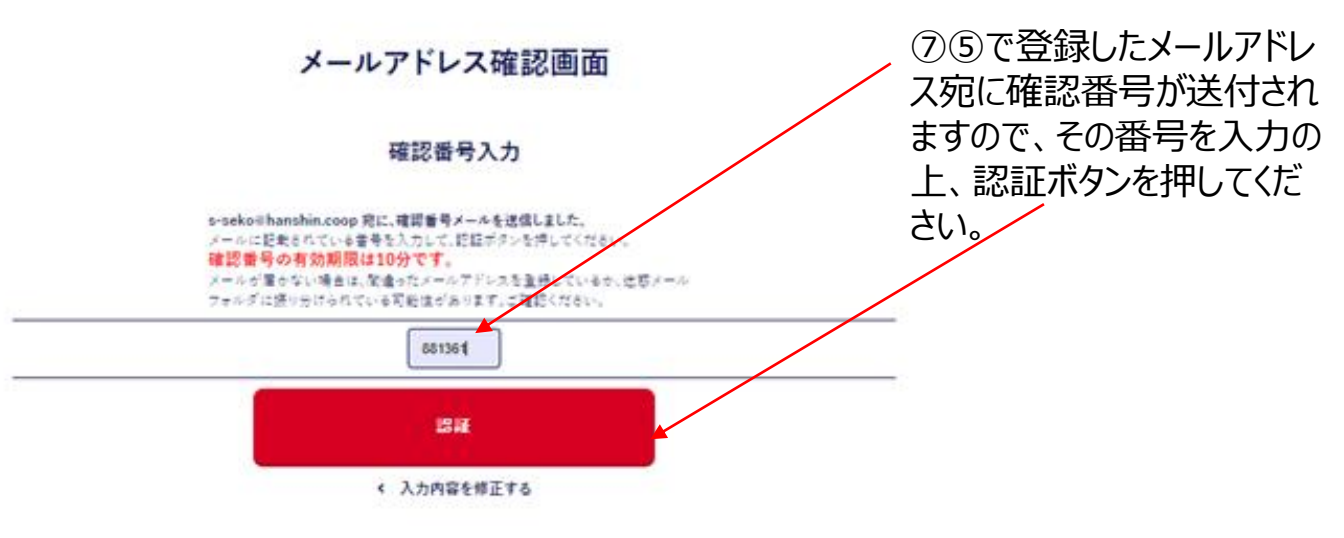

**定信合計 7,150円(税込)** 生協価格 合計 6,435円(税込)

|              | 入力情報確認                     |                                |
|--------------|----------------------------|--------------------------------|
| 学部           | 秋葉平町                       |                                |
| 学年           | 18                         |                                |
| 氏名           | 盒仙大品                       |                                |
| フリガナ         | 0(1=0200                   |                                |
| メールアドレス      | s-seko@hanshin.coop        |                                |
| 電話番号         | 073-451-1406               |                                |
| 組合員番号または学籍番号 | 66120000000                |                                |
| 生年月日         | 1000 # 3 R 1 B             |                                |
| お受取          | Rach                       |                                |
| お届け先         | 〒 #40-##41<br>和氰山曲 州谷\$\$0 |                                |
| 保考           | 現金美化い市望                    | <br>9人力情報を確認の上、<br>問違いがかければこのは |
|              | この内容で予約する                  | で予約するボタンを押し                    |
|              | < 入力内容を修正する                | ださい。                           |

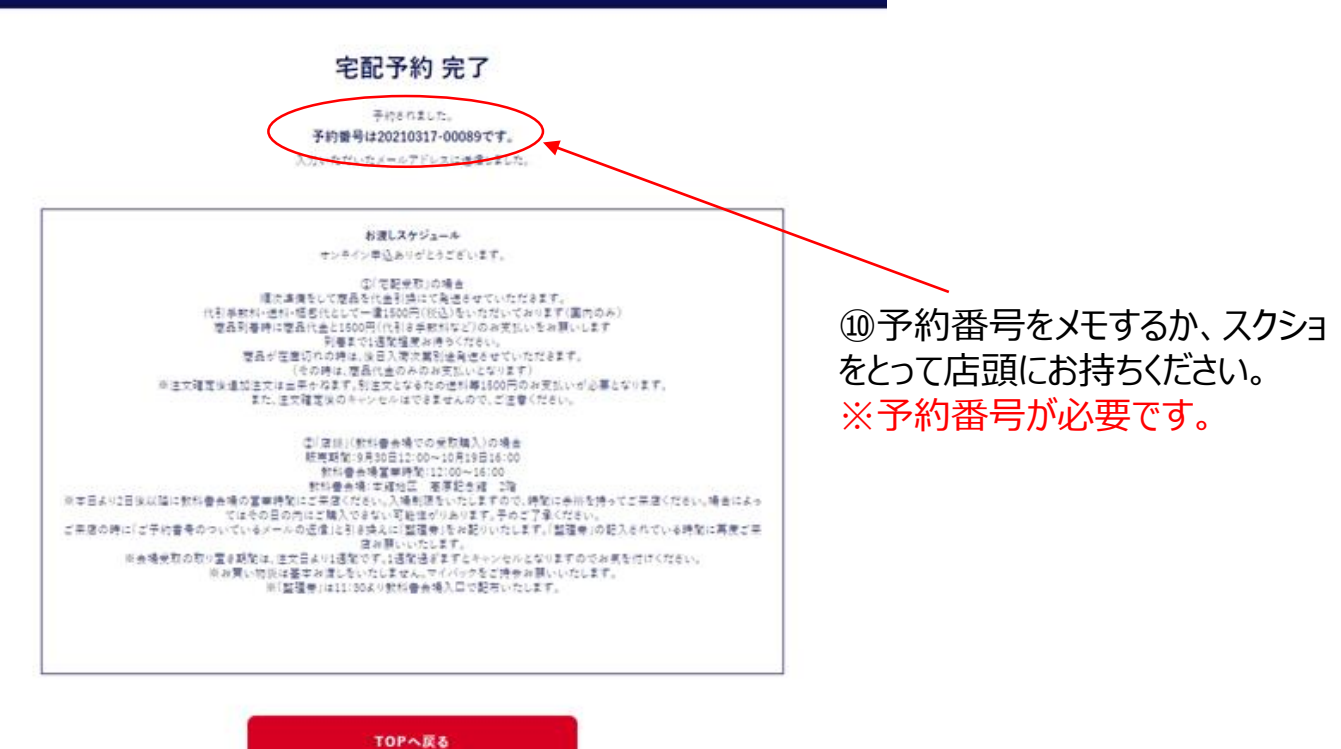